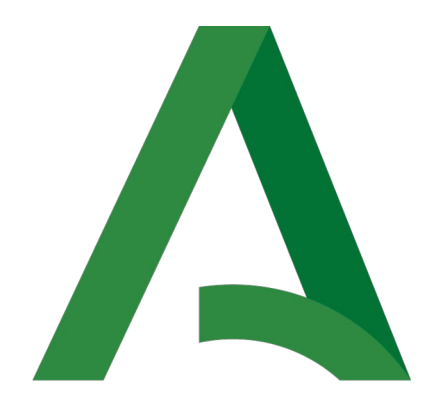

# Junta de Andalucía

### CONSEJERÍA DE FOMENTO, ARTICULACIÓN DEL TERRITORIO Y VIVIENDA

### Tutorial de presentación de solicitudes

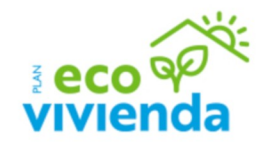

### **REQUISITOS TÉCNICOS**

- **Certificado digital válido** de persona que presenta la solicitud:
  - Solicitante destinatario de la solicitud o su representante.
  - Agente o gestor de la rehabilitación o su representante.
- Equipo con **conexión a Internet**.
- Navegador de Internet, recomendado Google Chrome.
- Necesaria la aplicación Autofirma de la Junta de Andalucía. (https://ws024.juntadeandalucia.es/clienteafirma/autofirma/autofirma.html)

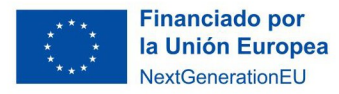

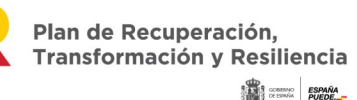

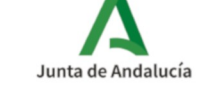

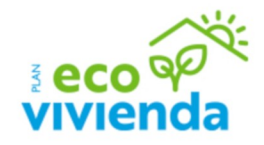

#### **RESUMEN DE PASOS PARA PRESENTAR UNA SOLICITUD**

La persona que va a realizar la presentación de la solicitud accederá a la aplicación con su certificado digital y rellenará el formulario de solicitud. (En su caso, se recomienda el certificado de persona jurídica del representante legal de la entidad).

La persona solicitante firmará la solicitud y toda la documentación adjuntada en su momento, realizando así la presentación.

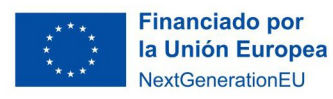

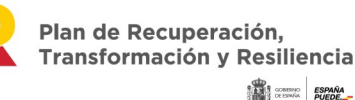

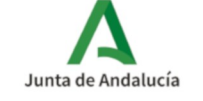

### LÍNEA 3. SUBVENCIONES PARA LA REHABILITACIÓN A NIVEL DE EDIFICIO

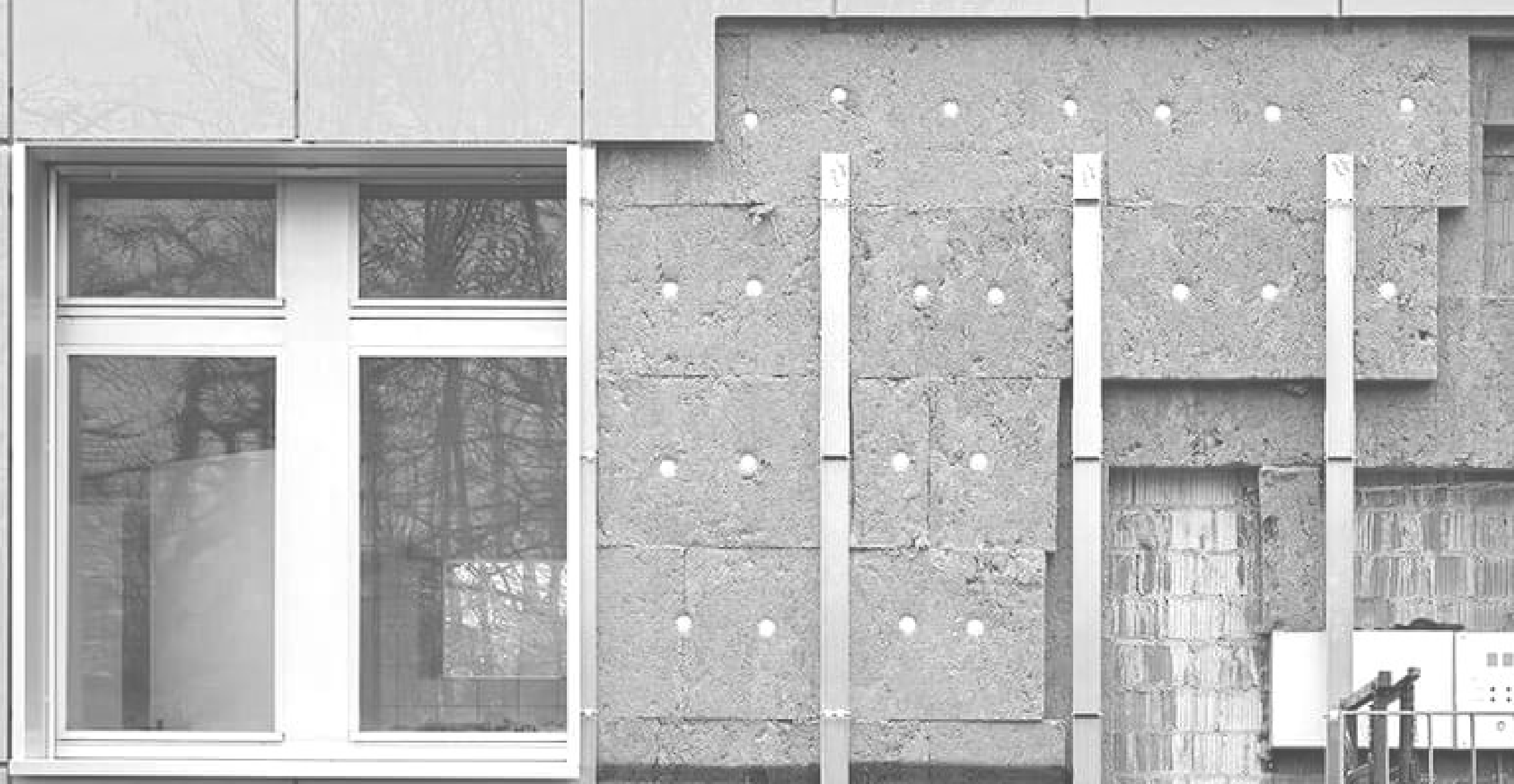

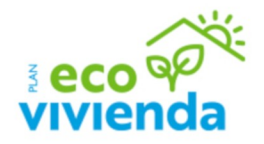

### LÍNEA 3. SUBVENCIONES PARA LA REHABILITACIÓN A NIVEL DE EDIFICIO

### **1. CUMPLIMENTACIÓN DE LA SOLICITUD**

La persona solicitante accederá a la Ventanilla Electrónica de la Administración de la Junta de Andalucía con su certificado digital para cumplimentar la solicitud de subvención. A continuación se indica la URL general de acceso a los procedimientos:

https://ws050.juntadeandalucia.es/vea/

Pero puede acceder directamente a esta línea de subvención para la rehabilitación a nivel de edificio, en la siguiente dirección:

https://ws050.juntadeandalucia.es/vea/accesoDirecto?codProcedimiento=CFIOT\_24808

Se mostrará la siguiente pantalla:

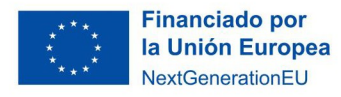

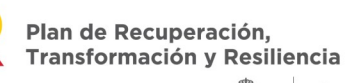

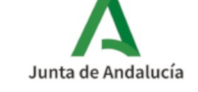

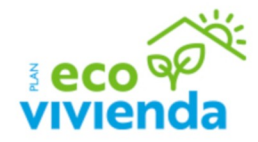

Los tres iconos que aparecen en la imagen Junta de Andalucía 30 / 06 / 2022 13:46:10 Ventanilla Electrónica de la Administración Consejería de Fomento, Infraestructuras nta de Andalucía y Ordenación del Territorio Q Actualice la aplicación Autofirma para asegurar el correcto funcionamiento con los navegadores Chrome y Edge. Puede descargar Autofirma desde el siguiente enlace: https://ws024.juntadeandalucia.es/clienteafirma/autofirma/autofirma.html × Inicio Está en: Inicio > Detalle del trámite Acceso a zona Subven, para la rehabilitación a nivel de edificio personal (Certificado) Descripción: Subvenciones para la rehabilitación a nivel de edificio Reguisitos Por favor, asegúrese de disponer de la última versión de Autofirma, puede encontrarla: aguí Acceso a zona técnicos: personal (Cl@ve Acceso cor Borradores en este trámite Expedientes en este trámite localizador Nueva solicitu

se corresponde con las siguientes tareas:

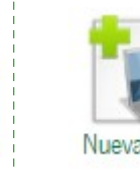

"Nueva solicitud" Acceso para la cumplimentación de una nueva solicitud.

"Borradores en este trámite"

#### Acceso a los borradores (solicitudes sin presentar) Borradores en este trámite creados para esta línea.

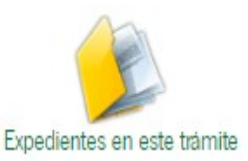

"Expedientes en este trámite" Acceso a los expedientes presentados para esta línea.

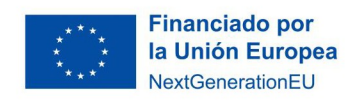

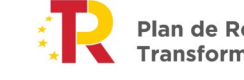

Plan de Recuperación, Transformación v Resiliencia

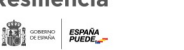

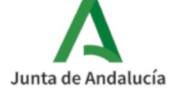

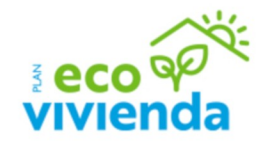

En esta pantalla tenemos la opción de **comprobar si el equipo es compatible** para la realización de **firma de documentación**, pudiéndose realizar una prueba de firma.

Para ello pulsaremos el enlace de "Requisitos técnicos" que se muestra en la imagen.

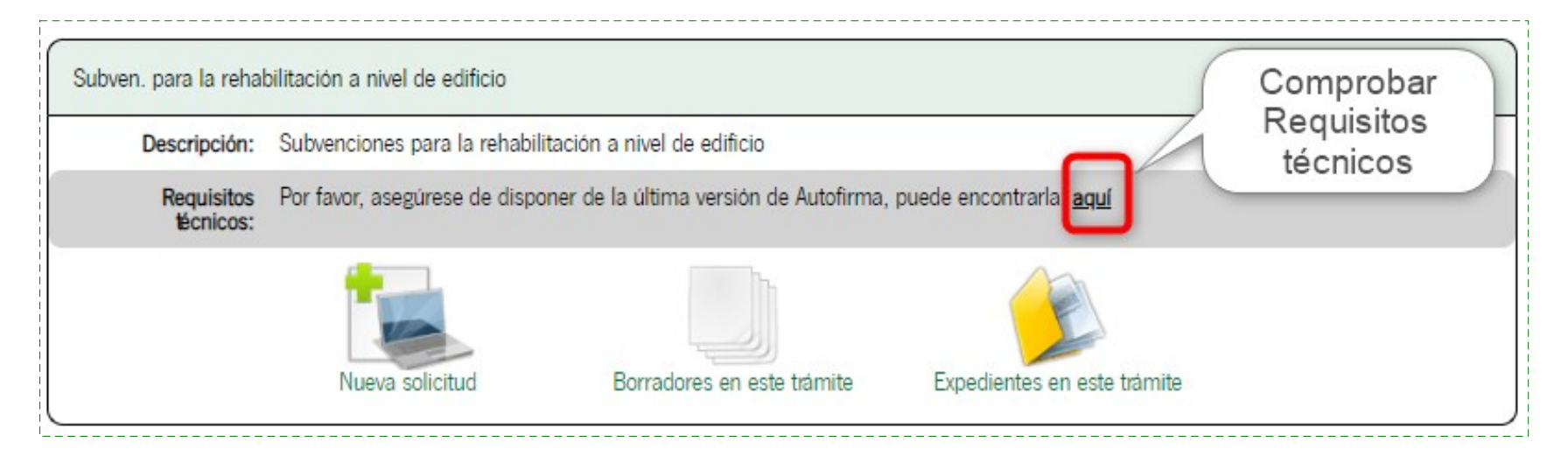

Para la presentación de una solicitud de subvención, debemos pulsar en el icono "Nueva Solicitud".

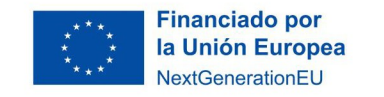

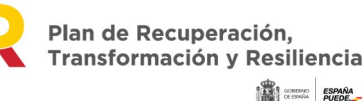

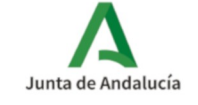

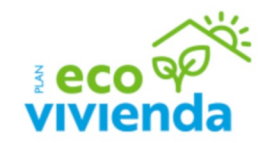

#### En la siguiente pantalla se debe clicar en "Iniciar solicitud con certificado electrónico" o en "Acceso a zona personal (Certificado)":

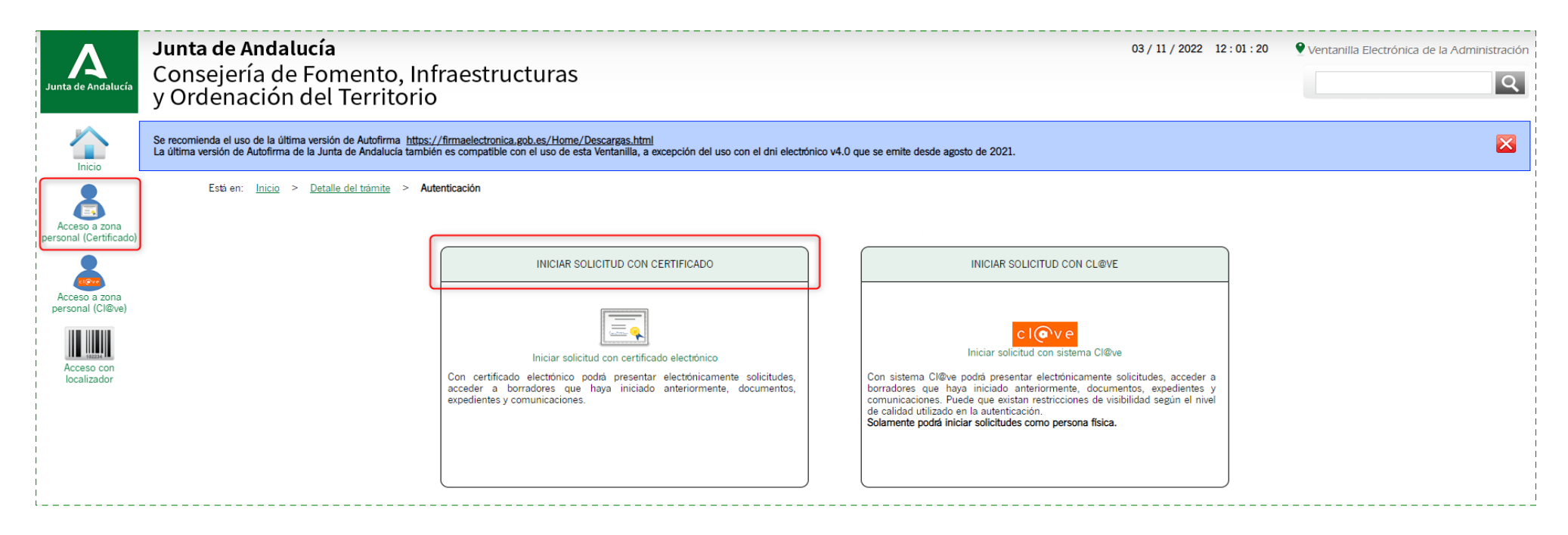

MUY IMPORTANTE: Hay que verificar que se está accediendo con el certificado digital correcto y si está en vigor. En caso de persona jurídica, el certificado será el de su representante legal, con quien se va a relacionar la administración a los efectos del trámite. Los avisos de las notificaciones que correspondan se recibirán en los datos consignados en el apartado 2 de la solicitud, "Notificación electrónica obligatoria".

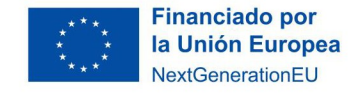

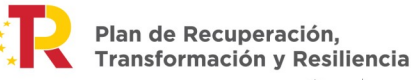

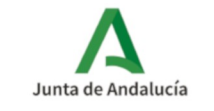

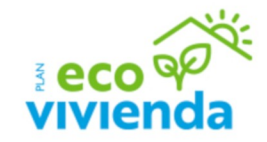

La siguiente pantalla que aparecerá muestra un aviso el cual se debe leer y clicar en "no volver a mostrar" para continuar con el trámite.

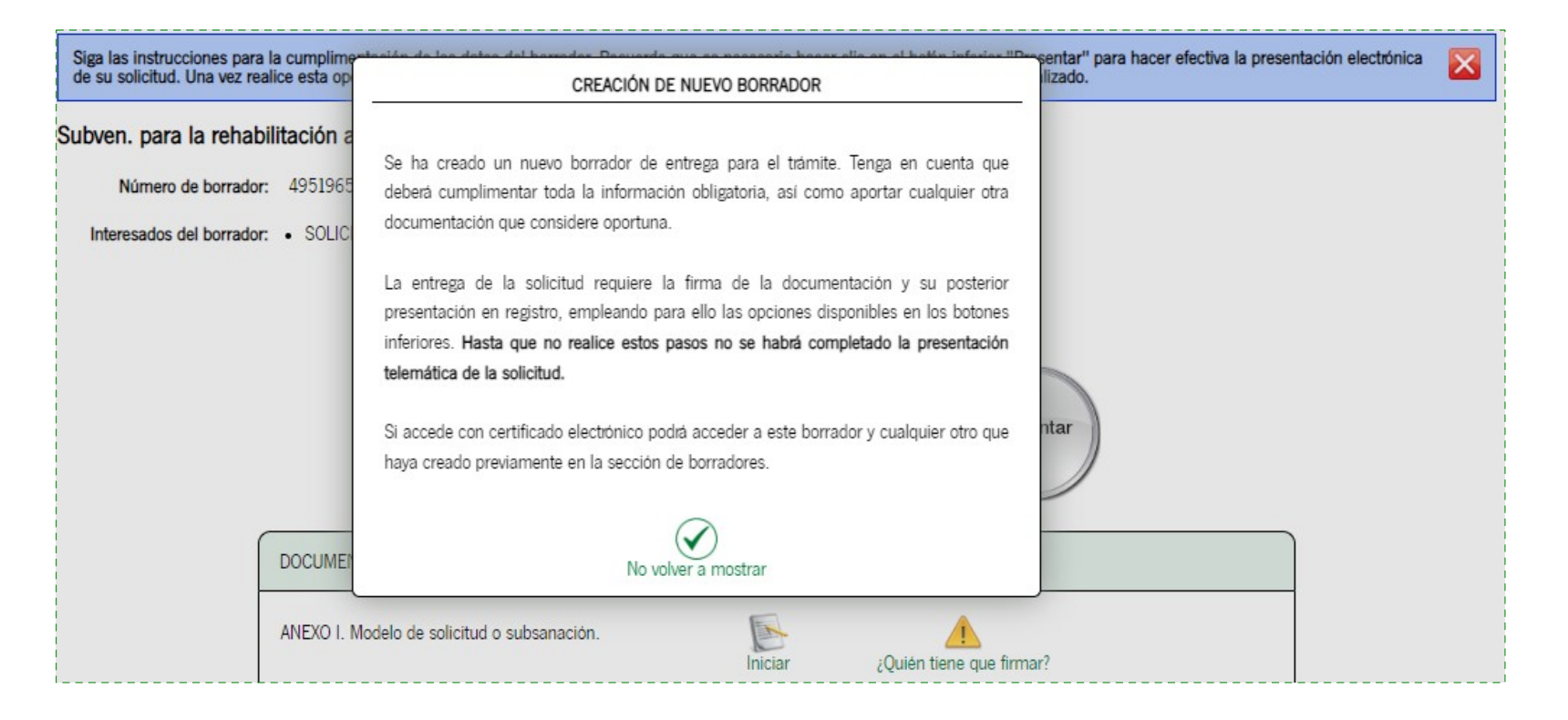

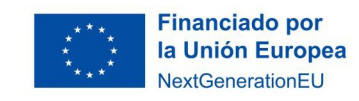

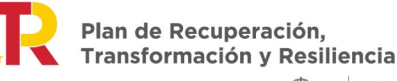

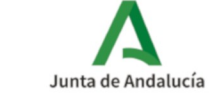

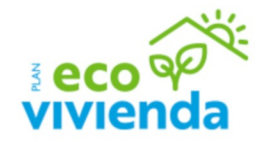

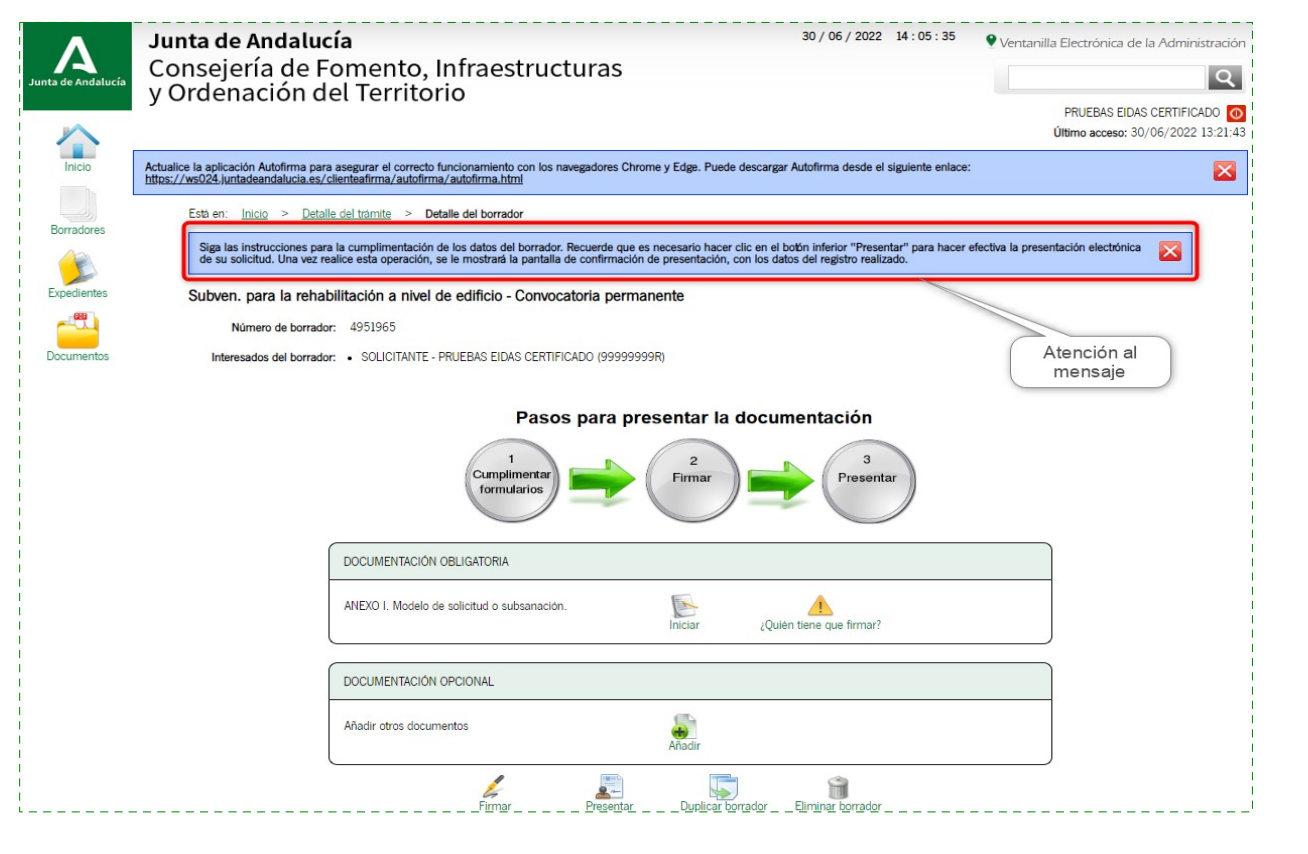

A continuación, aparecerá un primer apartado para cumplimentar el formulario de solicitud.

Hay que **prestar atención al mensaje** que sale al **inicio de la página**, es importante leerlo para evitar que se pierdan los datos.

Para **comenzar** con la cumplimentación de la solicitud debemos pulsar sobre el icono **"Iniciar"** del apartado **"documentación obligatoria"**.

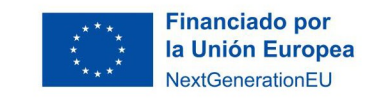

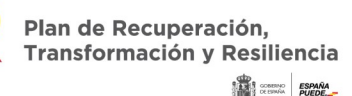

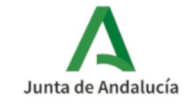

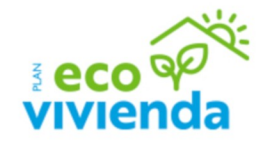

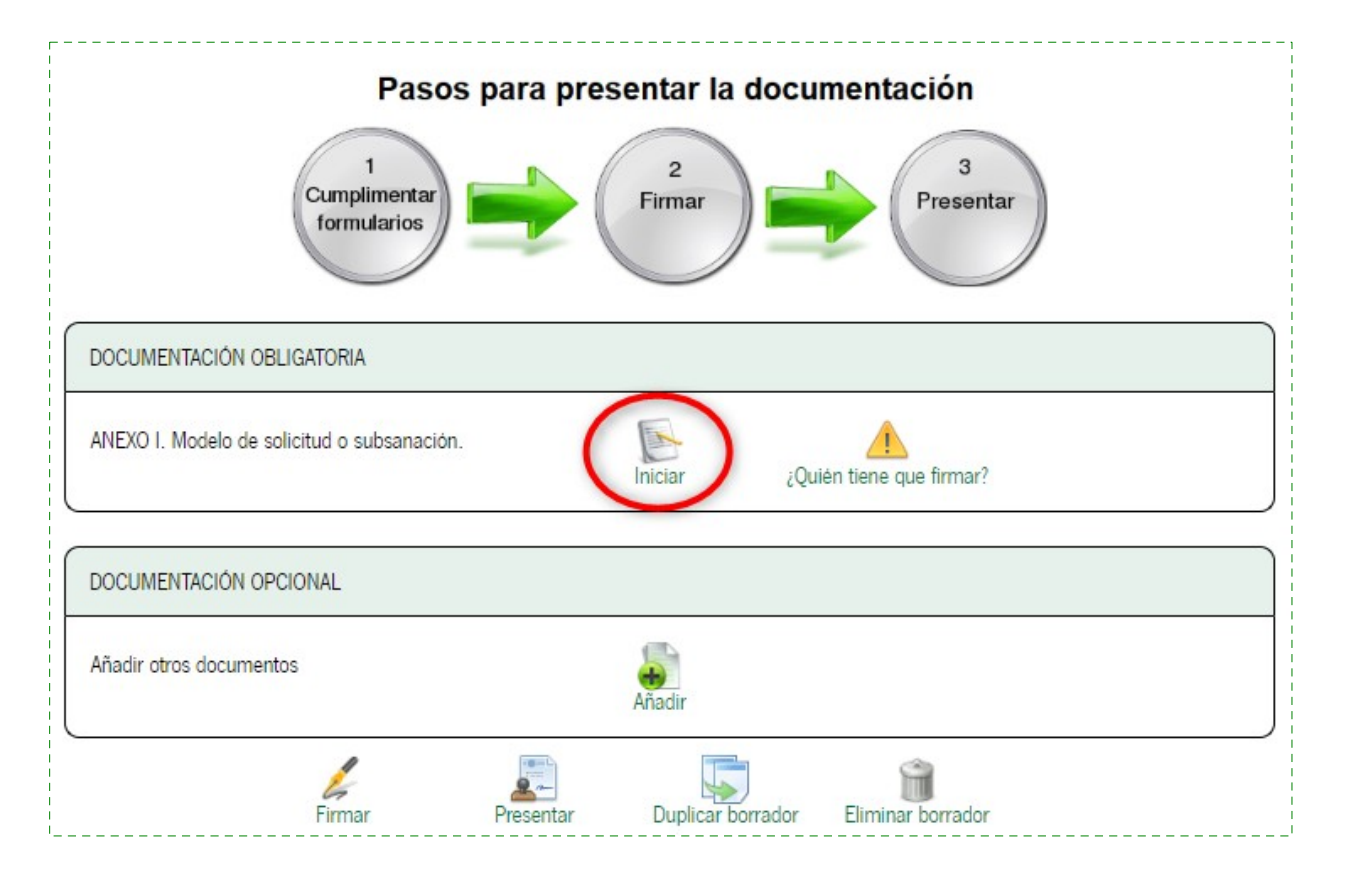

Seguidamente aparecerá el **formulario de solicitud**, cuando se **finalice la cumplimentación de cada página** debemos clicar en la flecha que se ve en la siguiente imagen para **continuar con el trámite**.

Esta misma flecha se encuentra tanto en la **parte superior** de la página como en la **parte inferior**.

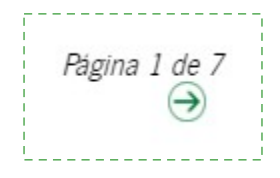

**IMPORTANTE:** En el formulario, los campos marcados con asterisco son de **cumplimentación obligatoria** (\*).

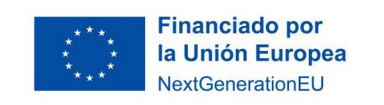

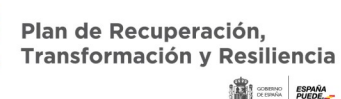

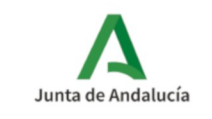

### Junta de Andalucía En apartado 1 hay que cumplimentar los datos SOLICITUD de la persona que presenta la solicitud en PLAN DE RECUPERACIÓN, TRANSFORMACIÓN Y RESILIENCIA. calidad de: Orden de 26 de septiembre de 2022. BOJA nº 190 de 03 de octubre de 2022. LÍNEA 3: SUBVENCIONES PARA LA REHABILITACIÓN A NIVEL DE EDIFICIO. (Código de procedimiento:24808) \_Solicitante (Destinataria de la subvención) SOLICITUD \_Representante de la persona solicitante SUBSANACIÓN (Destinataria de la subvención) DATOS DE LA PERSONA QUE PRESENTA LA SOLICITUD \_Persona o entidad agente o gestora de la rehabilitación \_Representante de la persona o entidad agente o gestora de la rehabilitación El resto de información se rellena con el

Página 1. Datos de la persona que presenta la solicitud

| NOMBRE<br>(PRUEBAS (*)                                                                                                    | PRIMER APELLIDO<br>EIDAS                                                                                       | SEGUNDO APELLIDO<br>CERTIFICADO |
|----------------------------------------------------------------------------------------------------|----------------------------------------------------------------------------------------------------|---------------------------------|
| SEXO<br>Seleccione sexo                                                                                                    | DNI/NIE/NIF<br>(99999999R (*)                                                                                  |                                 |
| PERSONA QUE PRESENTA LA SOLICITUD EN CALIDAD DE:<br>Seleccione una opción  Seleccione una opción Solicitante (Destinataria de la subvención) Representante de la persona solicitante (Destinataria de la subvención) | Seleccionar quién rellena la solicitud.<br>Se rellenarán los datos automáticamente en<br>la siguiente pantalla |                                 |
| Persona o entidad agente o gestora de la rehabilitación<br>Representante de la persona o entidad agente o gestora de la rehabilitación                                                                               |                                                                                                    |                                 |

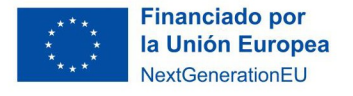

Plan de Recuperación, Transformación y Resiliencia

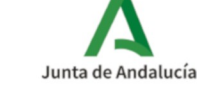

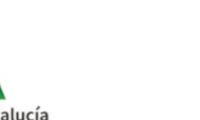

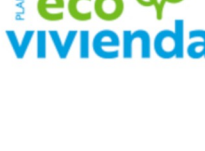

certificado de acceso digital

| NOMBRE/RAZÓN SOCIAL/DENOMINACIÓN                       |                             | PRIMER APELLIDO |       |                      | SEGUNDO AF       | PELLIDO           |       |
|--------------------------------------------------------|-----------------------------|-----------------|-------|----------------------|------------------|-------------------|-------|
|                                                        | (*)                         |                 |       |                      |                  |                   |       |
| SEXO                                                   | 2                           | DNI/NIE/NIF     |       | 141                  |                  |                   |       |
| Seleccione sexo                                        | ·)                          |                 |       | (1)                  |                  |                   |       |
| DOMICILIO:                                             |                             |                 |       |                      |                  |                   |       |
| TIPO DE VÍA                                            | NOMBRE DE LA                | VÍA             |       |                      |                  | NÚMERO            |       |
| Seleccione tipo de vía 🗸 🗸                             | [                           |                 |       |                      | ) (*)            |                   |       |
| LETRA                                                  | KM EN LA VÍA                |                 |       | BLOQUE               |                  | PORTAL            | ]     |
| SCALERA                                                | PLANTA                      |                 |       | PUERTA               |                  | PAÍS              |       |
|                                                        |                             |                 |       |                      |                  | Seleccione país   | ✓ (*) |
| PROVINCIA<br>Seleccione provincia                      | MUNICIPIO<br>Seleccione m   | unicipio        | ✔ (*) | ENTIDAD DE POBLACIÓN | ]                | CÓD. POSTAL       | (*)   |
|                                                        |                             |                 |       |                      |                  |                   |       |
| DOMICILIO FISCAL (A cumplimentar en caso de no coincio | lir con el domicilio anteri | or):            |       |                      |                  |                   |       |
|                                                        | NOMBRE DE LA                | VIA             |       |                      |                  | NÚMERO            |       |
|                                                        |                             |                 |       | BLOOUE               |                  | DODTAL            |       |
|                                                        |                             |                 |       | BLOQUE               |                  |                   |       |
| ESCALERA                                               | PLANTA                      |                 |       | PUERTA               |                  | PAÍS              |       |
|                                                        |                             |                 |       |                      | Número de teléfo | ono e email de la | ~     |
| PROVINCIA<br>Seleccione provincia                      | MUNICIPIO<br>Seleccione m   | unicipio        | ~     | ENTIDAD DE POBLACIÓN | subve            | nción             | ]     |
| ·                                                      |                             | •               |       |                      |                  |                   |       |
| NÚMERO DE TELÉFONO                                     | NÚMERO MÓVIL                |                 |       | CORREO ELECTRÓNICO   |                  |                   |       |

### Página 2. Datos de la persona o entidad solicitante y de la representante

En este apartado rellenamos los datos de la **persona** o **entidad solicitante** (destinatario de la subvención) y de la **representante**.

**\_Domicilio** de la persona o entidad solicitante y de la representante

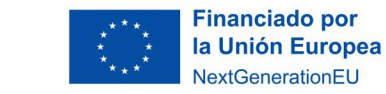

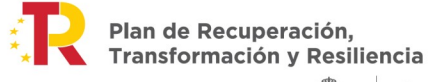

ión, Resiliencia Junta o

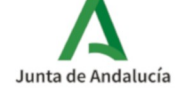

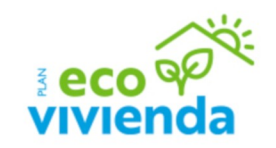

### Página 2. Datos de la persona o entidad solicitante y de la representante

|                                                       |                               |                                                                      | VIVIEIIUd                                                                                                    |
|-------------------------------------------------------|-------------------------------|----------------------------------------------------------------------|----------------------------------------------------------------------------------------------------|
| ES EMPRESA PRIVADA:                                   |                               | ○ si ○ № ¿Es empresa la persona o entidad destinataria?              |                                                                                                    |
| Gran empresa                                          | ana empresa 🗌 Pequeña empresa | CNAE:                                                                |                                                                                                    |
| INDICAR TIPO DE PERSONA O ENTIDAD SOLICITANTE (Destin | ataria de la subvención): (*) |                                                                      |                                                                                                    |
| Propietaria.                                          | Agrupac                       | ión de propietarios sin título constitutivo de propiedad horizontal. |                                                                                                    |
| Usufructuaria.                                        | Sociedad                      | d cooperativa.                                                       |                                                                                                    |
| 🗆 Arrendataria.                                       |                               |                                                                      |                                                                                                    |
| Comunidad de propietarios o agrupación de comunidades | de propietarios.              |                                                                      |                                                                                                    |
| PERSONA REPRESENTANTE                                 |                               |                                                                      |                                                                                                    |
| NOMBRE DE LA PERSONA REPRESENTANTE                    | PRIMER APELLIDO               | SEGUNDO APELLIDO                                                     | En caso de que la <b>destinataria</b> de la subvenció<br>sea una <b>empresa privada</b> , detallar tipo (sól |
| SEXO<br>Seleccione sexo                               | DNI/NIE                       | NÚMERO MÓVIL                                                         | una opción) indicando CNAE.                                                                                  |
| CORREO ELECTRÓNICO                                    | ACTÚA EN CALIDAD DE           |                                                                      | _Gran empresa                                                                                                |
|                                                       |                               |                                                                      | _Mediana empresa                                                                                             |
|                                                       | Página 2 de 7                 |                                                                      | _Pequeña empresa                                                                                             |
|                                                       | Salir del formulario 🗢 🔿      |                                                                      |                                                                                                    |

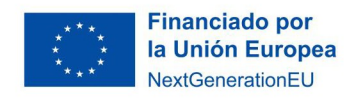

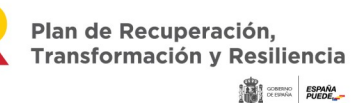

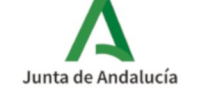

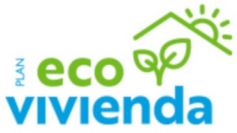

#### A CUMPLIMENTAR SI ES EMPRESA PRIVADA: cumplimentar si es empresa privada indicando CNAE CNAE: Gran empresa Mediana empresa Pequeña empresa INDICAR TIPO DE PERSONA O ENTIDAD SOLICITANTE: (\*) Propietaria. Comunidad de propietarios. marcar una opción Usufructuaria. Agrupación de comunidades de propietarios. Arrendataria. Comunidad de bienes (Art. 396 Código Civil). Sociedad cooperativa. Empresas arrendatarias o concesionarias. PERSONA REPRESENTANTE En caso de que la **destinataria** de la subvención NOMBRE DE LA PERSONA REPRESENTANTE PRIMER APELLIDO SEGUNDO APELLIDO sea una empresa privada, detallar tipo (sólo una opción) indicando CNAE. SEXO DNI/NIE/NIF NÚMERO MÓVIL Seleccione sexo ~ Gran empresa CORREO ELECTRÓNICO ACTÚA EN CALIDAD DE Mediana empresa \_Pequeña empresa Página 2 de 7 € → Salir del formulario

### Página 2. Datos de la persona o entidad solicitante y de la representante

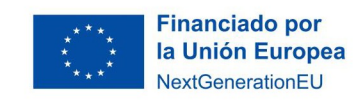

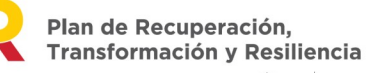

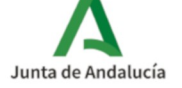

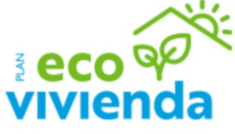

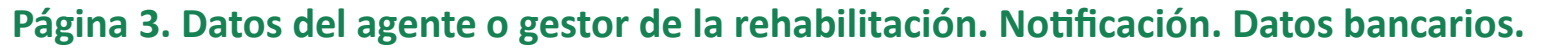

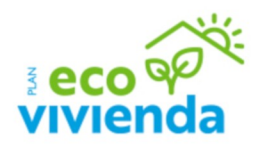

| OMBRE/RAZÓN SOCIAL/DENOMINACIÓN              | PI                                | RIMER APELLIDO          |                       | SEGUNDO APELL                                         | IDO                                                                                  |   |
|----------------------------------------------|-----------------------------------|-------------------------|-----------------------|-------------------------------------------------------|--------------------------------------------------------------------------------------|---|
| EXO<br>Seleccione sexo V                     |                                   | NI/NIE/NIF              |                       |                                                       |                                                                                      |   |
| OMICILIO:                                    |                                   |                         |                       |                                                       |                                                                                      |   |
| PO DE VÍA<br>Seleccione tipo de vía          | NOMBRE DE LA VÍA                  |                         |                       |                                                       | NÚMERO                                                                               |   |
| TRA                                          | KM EN LA VÍA                      |                         | BLOQUE                |                                                       | PORTAL                                                                               |   |
| SCALERA                                      | PLANTA                            |                         | PUERTA                |                                                       | PAÍS<br>Seleccione país                                                              | ~ |
| ROVINCIA<br>Seleccione provincia 🗸 🗸         | MUNICIPIO<br>Seleccione municipio | · · ·                   | ENTIDAD DE POBLACIÓN  |                                                       | CÓD. POSTAL                                                                          |   |
| ÚMERO DE TELÉFONO                            |                                   |                         | CORREO ELECTRÓNI Dato | s automáticos por<br>epresentante de la<br>gestora de | haber marcado en la página 1:<br>persona o entidad agente o<br>e la rehabilitación'' |   |
| ERSONA REPRESENTANTE                         |                                   |                         |                       |                                                       |                                                                                      |   |
| DMBRE DE LA PERSONA REPRESENTANTE<br>PRUEBAS |                                   | RIMER APELLIDO<br>EIDAS |                       | SEGUNDO APELL<br>CERTIFICADO                          | IDO                                                                                  |   |
| EXO                                          | D                                 | NI/NIE                  |                       | NÚMERO MÓVIL                                          |                                                                                      |   |

------

Datos del agente o gestor de la rehabilitación (en su caso)

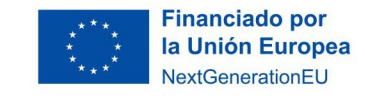

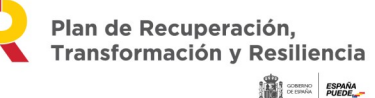

Junta de Andalucía

### Página 3. Datos del agente o gestor de la rehabilitación. Notificación. Datos bancarios.

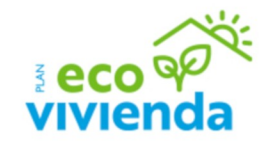

|           | 2   NOTIFICACIÓN ELECTRÓNICA OBLIGATORIA                                                                                                    |
|-----------|----------------------------------------------------------------------------------------------------|
|           | Las notificaciones que proceda practicar se efectuarán por medios electrónicos a través del sistema de notificaciones de la Administración de la Junta de Andalucía y se tramitará su alta en caso de no estarlo (1).                                                                                                |
|           | Indique un correo electrónico y, opcionalmente, un número de teléfono móvil donde informar sobre la notificación practicada en el sistema de notificaciones.                                                                                                    |
| <br> <br> | Correo electronico (*) N° teléfono móvil: (*)                                                                                                    |
|           | (1) Debe acceder al sistema de notificaciones con su certificado electrónico u otros medios de identificación electrónica. Puede encontrar más información sobre los requisitos necesarios para el uso del sistema y el acceso a las notificaciones en la dirección: https://www.juntadeandalucia.es/notificaciones. |

Al ser la notificación electrónica obligatoria es necesario que se especifique una dirección electrónica habilitada en el Sistema de notificaciones Notific@, y si no es así, se le dará de alta en el sistema Notific@ con el correo electrónico y número de teléfono móvil que indique para informarle sobre las notificaciones practicadas.

| DATOS BANCARIOS                                            |                            |                                    |          |       |                |                                              |
|------------------------------------------------------------|----------------------------|------------------------------------|----------|-------|----------------|----------------------------------------------|
| IBAN: /                                                    | /                          |                                    | /        | /     | (*)            |                                              |
| intidad:                                                   |                            |                                    |          |       |                | (*)                                          |
| Domicilio:                                                 |                            |                                    |          |       |                | (*)                                          |
| Provincia:<br>Seleccione provincia                         | ✓ (*)                      | Localidad:<br>Seleccione municipio |          | ✓ (*) | Código Postal: | (*)                                          |
| OTA: La cuenta deberá estar de alta en el registro de cuen | tas de terceros de la Tesc | orería General de la Junta de Ar   | dalucía. |       |                |                                              |
|                                                            |                            |                                    |          |       |                |                                              |
|                                                            |                            |                                    |          |       |                | La cuenta debe de estar dada de alta en GIRO |

**Datos bancarios** 

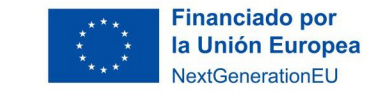

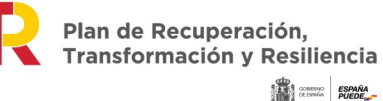

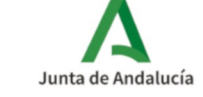

### Página 4. Declaraciones

| ECLARO, bajo mi expresa responsabilidad, que son ciertos cuantos datos figuran en la presente solicitud, y que la persona o entidad solicitante:                                                       | Marcar (                                               | Obligatoriamente                        |
|----------------------------------------------------------------------------------------------------|--------------------------------------------------------|-----------------------------------------|
| Cumple los requisitos exigidos para obtener la condición de persona beneficiaria, y se compromete a aportar, en el trámite de audiencia, la documentación ex                                           | igida en las bases reguladoras.                        |                                         |
| Se compromete a cumplir las obligaciones exigidas.                                                                                                    | Marcar u                                               | ina opción                              |
| No ha solicitado ni obtenido subvenciones o ayudas para la misma finalidad relacionadas con esta solicitud.                                                                                            |                                                        |                                         |
| Ha solicitado y/u obtenido otras subvenciones, ayudas, ingresos o recursos para la misma finalidad relacionadas con esta solicitud, procedentes de cualesqui                                           | iera Administraciones o entes públicos o privados, n   | acionales o internacionales.            |
| en el caso de                                                                                                    |                                                        |                                         |
| marcar esta opción                                                                                                    |                                                        | Minimia (Of /No)                        |
| Roministración / Ente publico o privado, nacional o internacional                                                                                                    | Importe/Concepto (€)                                   |                                         |
|                                                                                                    |                                                        | Seleccione opción 🗸                     |
| rellenar los campos Solicitadas / Concedidas                                                                                                    |                                                        |                                         |
| oncedidas                                                                                                    |                                                        |                                         |
| Fecha/Año Administración / Ente público o privado, nacional o internacional                                                                                                    | Importe/Concepto (€)                                   | Minimis (Sí/No)                         |
|                                                                                                    |                                                        | Seleccione opción 🗸                     |
| Otras:                                                                                                    |                                                        |                                         |
| □ No se halla incursa en ninguna de las prohibiciones contempladas en las bases reguladoras de aplicación.                                                                                             |                                                        |                                         |
| Se compromete a cumplir con el principio de < <no al="" ambiente="" causar="" medio="" perjuicio="" significativo="" un="">&gt; (DNSH) en el sentido establecido en el apartado 6 d</no>               | lel artículo 2 del Reglamento (UE) 2021/241 del Par    | lamento europeo y del Consejo de 12 de  |
| opero de 2021 por el que se establece el Mecanismo de Recuperación y Resiliencia.                                                                                                    |                                                        |                                         |
| Ha obtenido otras ayudas, respetando los límites máximos de las ayudas establecidas en el Reglamento (UE) n.º 1407/2013 de la Comisión, de 18 de diciem<br>e la Unión Europea a las ayudas de mínimis. | bre de 2013, relativo a la aplicación de los artículos | 107 y 108 del Tratado de Funcionamiento |
| Fin caso de desarrollar actividad económica no está en crisis, de acuerdo con la definición de "empresa en crisis" que se establece artículo 3 del Decreto 303                                         | 3/2015 de 21 de julio, por el que se establece el m    | arco regulador de las avudas que se     |
| on edan por la Administración de la Junta de Andalucia a empresas para promover la protección del medio ambiente y el desarrollo energético sostenible, sin pe                                         | rjuicio de posteriores comprobaciones que se efectú    | en durante los controles de la ayuda.   |
| No he recibido ayudas que hayan sido declaradas ilegales o incompatibles por la comisión europea o en su caso si habiendo recibido tales ayudas, he proced                                             | ido a su reembolso o pago en una cuenta bancaria l     | oloqueada.                              |
|                                                                                                    | Man                                                    | car si procede                          |
|                                                                                                    |                                                        |                                         |

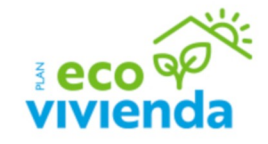

Hay cuatro declaraciones obligatorias (rojo), dos excluyentes (azul) y tres opcionales (verde) para marcar en los casos que proceda.

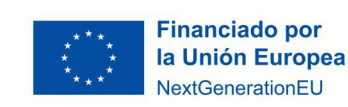

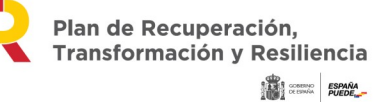

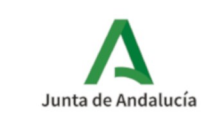

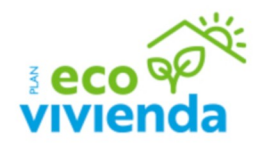

| rrecabados.<br>ito en el que se emitió o en el que se<br>presentó (1) |  |
|-----------------------------------------------------------------------|--|
|                                                                       |  |
|                                                                       |  |
|                                                                       |  |
|                                                                       |  |
| to en el que se emitió o en el que se<br>presento                     |  |
|                                                                       |  |

**No es necesario** el aporte de documentación en este momento.

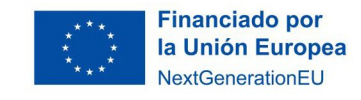

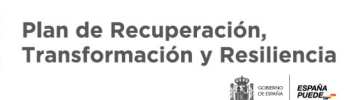

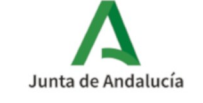

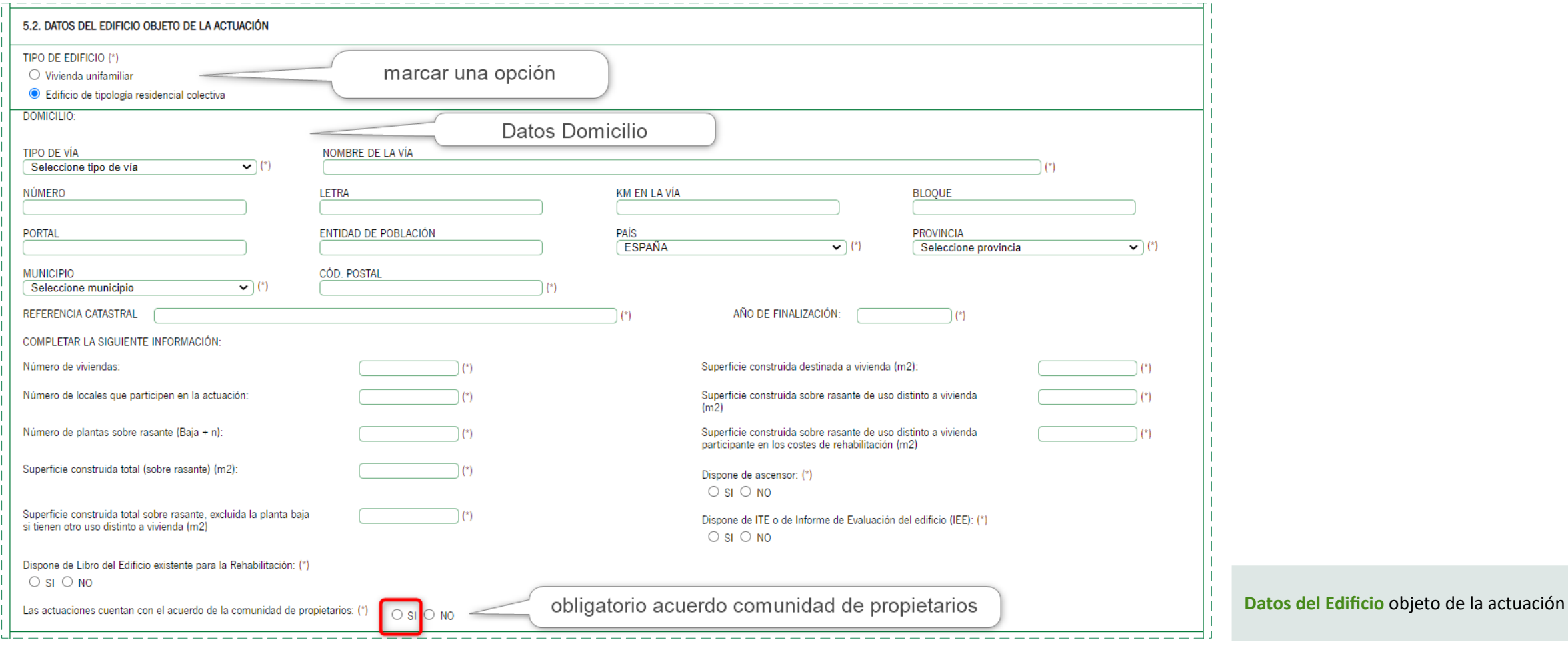

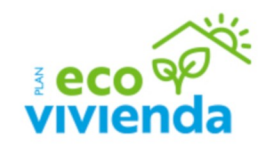

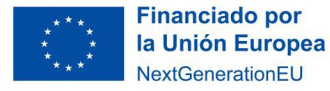

Plan de Recuperación, Transformación y Resiliencia

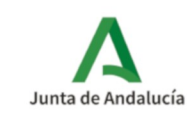

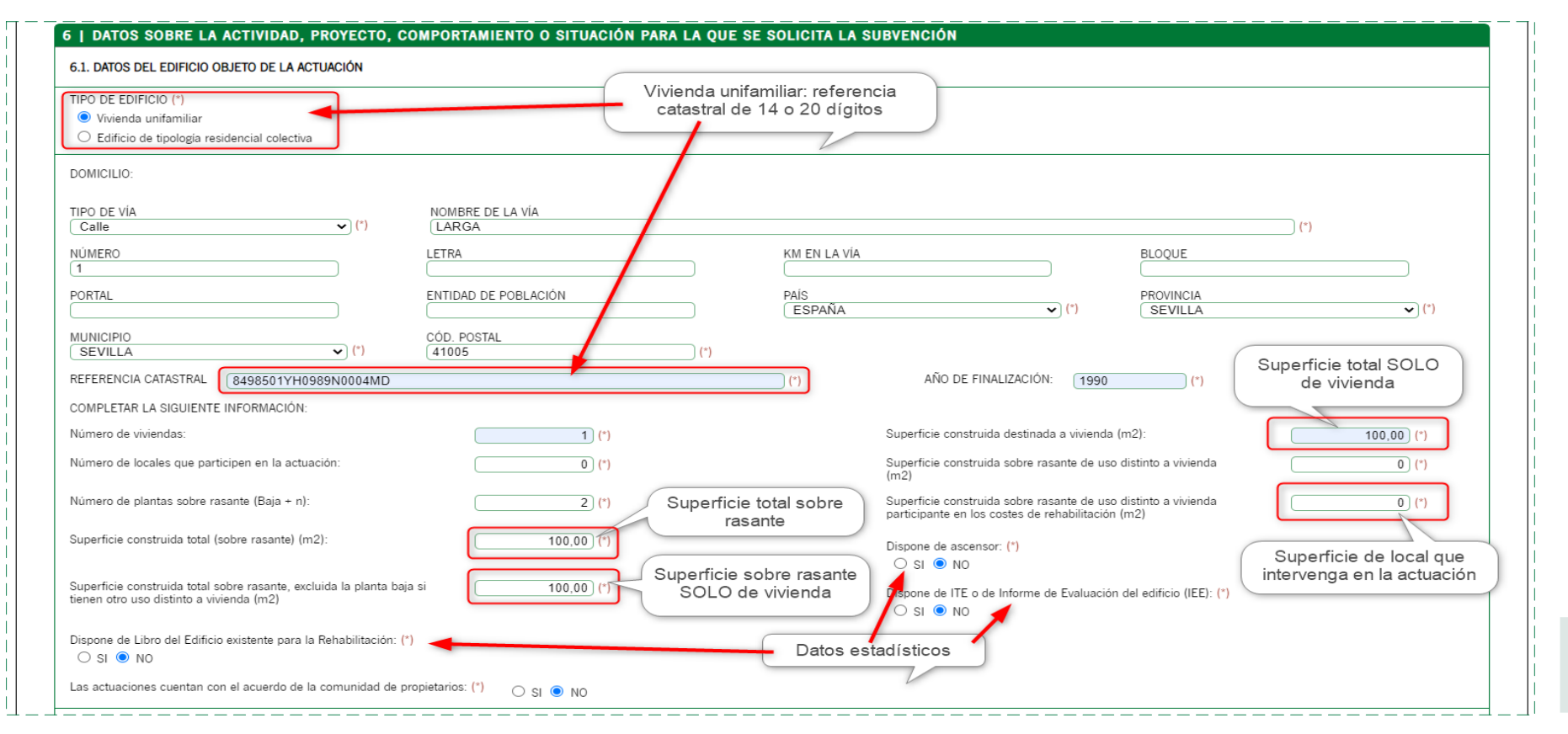

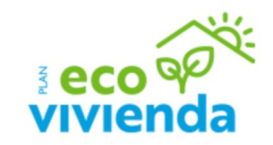

Datos del Edificio objeto de la actuación

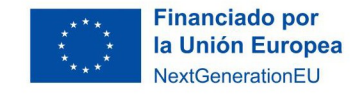

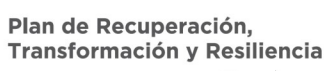

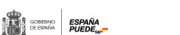

Junta de Andalucía

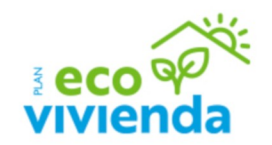

| 1.1. DATOS DEL EDIFICIO OBJETO DE LA ACTUACION                     | Vivienda plurifam          | niliar: referencia                            |                                                                                           |                                 |                      |
|--------------------------------------------------------------------|----------------------------|-----------------------------------------------|-------------------------------------------------------------------------------------------|---------------------------------|----------------------|
| O Vivienda unifamiliar                                             | catastral de               | 14 dígitos                                    |                                                                                           |                                 |                      |
| <ul> <li>Edificio de tipología residencial colectiva</li> </ul>    |                            |                                               |                                                                                           |                                 |                      |
| DOMICILIO:                                                         |                            |                                               |                                                                                           |                                 |                      |
| TPO DE VÍA                                                         | NOMBRE DE LA VÍA           |                                               |                                                                                           |                                 | ) (*)                |
| IÚMERO                                                             | LETRA                      | KM EN LA VÍA                                  |                                                                                           | BLOQUE                          |                      |
| 1                                                                  |                            |                                               |                                                                                           |                                 |                      |
| PORTAL                                                             | ENTIDAD DE POBLACION       | PAIS<br>ESPAÑA                                | • (*)                                                                                     | SEVILLA                         | ✔) (*)               |
| IUNICIPIO                                                          | CÓD. POSTAL                |                                               |                                                                                           |                                 |                      |
| SEVILLA 🔹 (*)                                                      | 41005                      | (*)                                           |                                                                                           | Super                           | ficie total SOLO     |
| REFERENCIA CATASTRAL 8498501YH0989N                                |                            | (*)                                           | AÑO DE FINALIZACIÓN: 1990                                                                 | (*) d                           | e vivienda           |
| COMPLETAR LA SIGUIENTE INFORMACIÓN:                                |                            |                                               |                                                                                           |                                 |                      |
| lúmero de viviendas:                                               | (*)                        |                                               | Superficie construida destinada a vivienda                                                | a (m2):                         | 350,00 (*)           |
| lúmero de locales que participen en la actuación:                  | 0 (*)                      |                                               | Superficie construida sobre rasante de us<br>(m2)                                         | o distinto a vivienda           | 50,00 (*)            |
| lúmero de plantas sobre rasante (Baja + n):                        | 2 (*)                      | Superficie total sobre                        | Superficie construida sobre rasante de us<br>participante en los costes de rehabilitación | o distinto a vivienda<br>n (m2) | 0 (*)                |
| Superficie construida total (sobre rasante) (m2):                  | 400.00 (*)                 | lasalite                                      | D' (*)                                                                                    |                                 |                      |
|                                                                    |                            |                                               | O SI O NO                                                                                 | Sup                             | erricie de local que |
| Superficie construida total sobre rasante, excluida la planta baja | a si 350,00 (*)            | SOLO de vivienda                              | Dispana da ITE a da Informa da Evaluació                                                  | in del edificio (IEE): (*)      |                      |
| ienen otro uso distinto a vivienda (m2)                            |                            |                                               | O SI  NO                                                                                  | n del edifició (IEE). ( )       |                      |
| Dispone de Libro del Edificio existente para la Rehabilitación: (* |                            | Datos estadísticos                            | ×                                                                                         |                                 |                      |
| O SI ● NO                                                          |                            |                                               |                                                                                           |                                 |                      |
| as actuaciones cuentan con el acuerdo de la comunidad de p         | ropietarios: (*) 💿 SI 🔿 NO | Es obligatorio el acu<br>la presentación de l | lerdo PREVIO a<br>a solicitud, de la                                                      |                                 |                      |
|                                                                    |                            | comunidad de                                  | propietarios                                                                              |                                 |                      |

Datos del Edificio objeto de la actuación

Junta de Andalucía

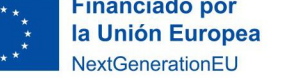

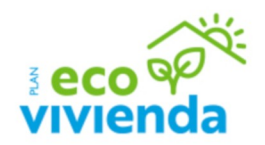

| Las actuaciones cuentan con el acuerdo de la comunidad de propietarios: (*) 💿 SI 🔿 NO                                                                                                    |                                                                                                    |
|----------------------------------------------------------------------------------------------------|----------------------------------------------------------------------------------------------------|
| SEÑALAR LO QUE PROCEDA:                                                                                                    |                                                                                                    |
| Edificio sujeto a algún nivel de protección por formar parte de un entorno declarado o por su valor arquitectónico o artístico (se                                                                                                    | agún apartado 2.2.a).3 del cuadro resumen de las bases reguladoras): (*) 🔿 SI 💿 NO                                                                                                    |
| Edificio en el que se han realizado, en los últimos 4 años, contados desde la entrada en vigor del Real Decreto 853/2021, de<br>certificación de eficiencia energética (CEE) que se redujo la demanda anual global de calefacción y refrigeración (según aparta | 5 de octubre, intervenciones de mejora de la eficiencia energética en las que pueda acreditarse mediante la correspondiente<br>ido 2.2.a).4 del cuadro resumen de las bases reguladoras). (*) |
| En caso afirmativo, deberá indicar:                                                                                                    | Estos datos energéticos se refieren a una                                                                                                    |
| - Porcentaje de reducción de la demanda anual global de calefacción y refrigeración:                                                                                                    | 20 actuación anterior que se haya realizado                                                                                                    |
| - Número de registro CEE previo a dicha actuación de mejora: 2.315.645.123                                                                                                    | y tuviera CEE registrado. No a la actuación objeto de la subvención                                                                                                    |
| - Fecha de registro CEE previa a dicha actuación de mejora: 03/11/2020                                                                                                    |                                                                                                    |
| 6.2. DATOS SOBRE LA ACTUACIÓN                                                                                                    |                                                                                                    |
| TIPO DE ACTUACIÓN (señalar las casillas que procedan):                                                                                                    |                                                                                                    |
| Mejora de la envolvente térmica                                                                                                    |                                                                                                    |
| Cubiertas.                                                                                                    |                                                                                                    |
|                                                                                                    |                                                                                                    |

Datos del Edificio objeto de la actuación

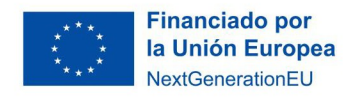

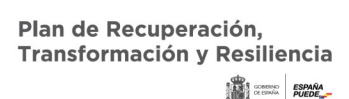

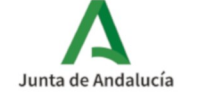

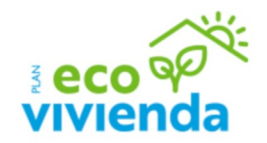

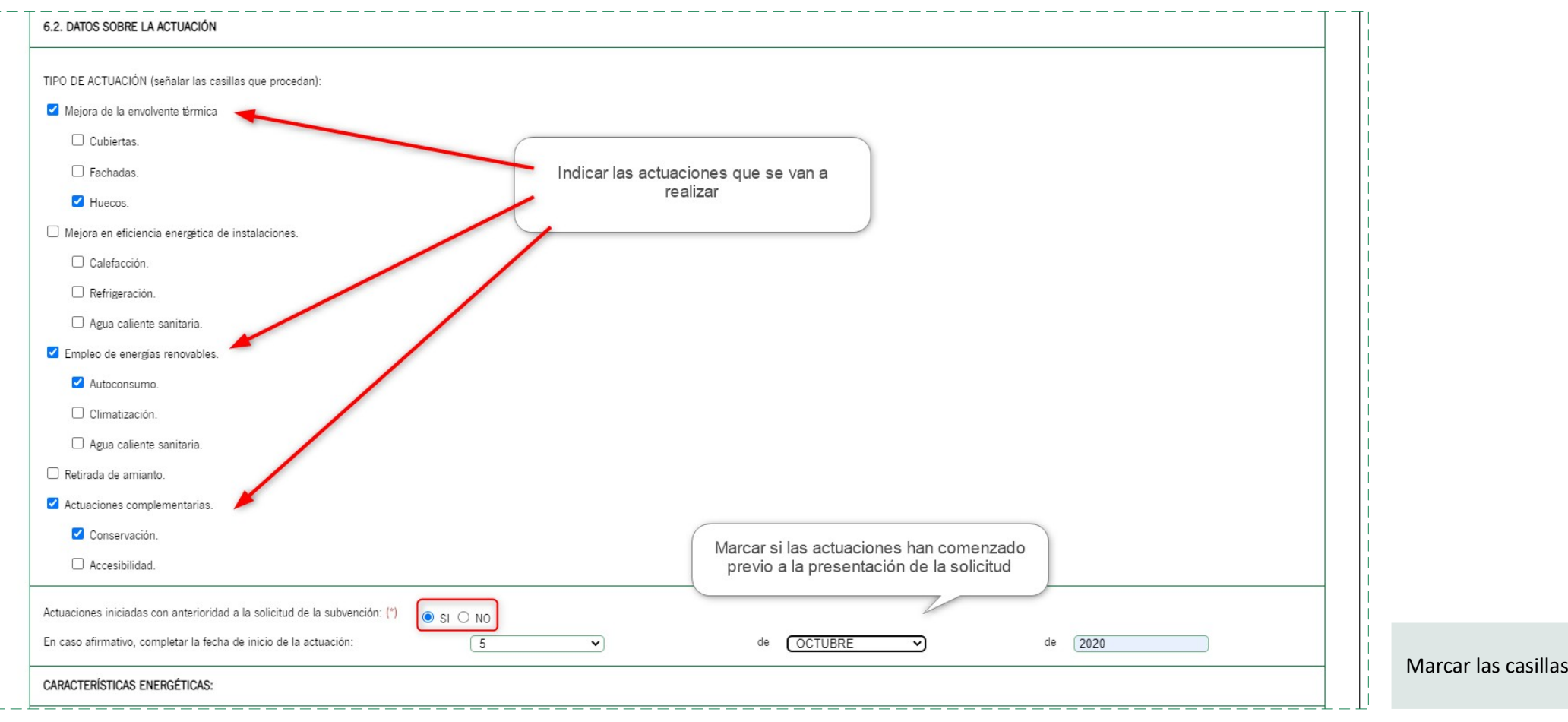

Marcar las casillas que procedan

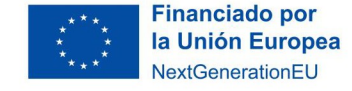

Plan de Recuperación, Transformación y Resiliencia

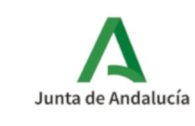

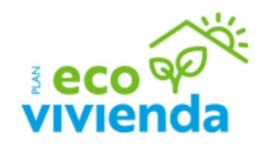

| CARACTERÍSTICAS ENERGÉTICAS:                    |                                       | C                         | Obligatorio tener |                 |                  |                |                |
|-------------------------------------------------|---------------------------------------|---------------------------|-------------------|-----------------|------------------|----------------|----------------|
| CERTIFICADO DE EFICIENCIA ENERGÉTICA AN         | TERIOR A LA ACTUACIÓN (CEE Inicial)   | Ţ                         | Número registrado |                 |                  |                |                |
|                                                 | Número de registro:                   |                           | (*)               | Zona climática: | Seleccione u     | una opción     | • (*)          |
|                                                 | Fecha:                                |                           | (*)               |                 |                  |                | CONSUMO ≥ 30 % |
| ) CONSUMO DE ENERGÍA PRIMARIA NO RENO           | DVABLE (kWh/m2xaño):                  |                           |                   |                 | REDUCCIÓN        |                |                |
| CEE Inicial (1a):                               | (*)                                   | CEE Previsto (2a):        |                   | (*)             | (1-(2a/1a))x100: |                | 0 (*)          |
| B) DEMANDA DE ENERGÍA ANUAL GLOBAL DE           | CALEFACCIÓN Y REFRIGERACIÓN (kW)      | h/m2xaño):                |                   |                 | REDUCCIÓN        |                |                |
| Calef, CEE-Inicial (1b): Ref                    | rig. CEE-Inicial (2b):                | Calef, CEE-Previsto (3b): | Refrig. CEE       | -Previsto (4b): | (1-(3b+4b)/(1b+  | -2b))×100:     | 0 (*)          |
| Programa con el que se han obtenido los Certifi | cados de Eficiencia Energética (CEE): |                           |                   |                 |                  |                | (*)            |
| 5.4. RESUMEN DE PRESUPUESTO                     |                                       |                           |                   |                 |                  |                | DEMANDA        |
|                                                 |                                       |                           | IMPORTE SI        | N IVA           |                  | IMPORTE CON IV | A              |
| NVERSIÓN TOTAL                                  |                                       |                           |                   |                 | (*)              |                | (*)            |
| COSTES SUBVENCIONABLES                          |                                       |                           |                   |                 |                  |                |                |
| Actuaciones de mejora o rehabilitación (sin ret | irada de amianto):                    |                           |                   |                 |                  |                |                |
| Honorarios profesionales:                       |                                       |                           |                   |                 |                  |                |                |
| Gestión y tramitación administrativa: (3)       |                                       |                           |                   |                 |                  |                |                |
| Retirada de amianto:                            |                                       |                           |                   |                 |                  |                |                |
| INVERSIÓN SI                                    | JBVENCIONABLE (1+2+3+4)               |                           |                   |                 | 0                |                | 0              |
|                                                 |                                       |                           |                   |                 |                  |                |                |

tos del Edificio objeto de la actuación

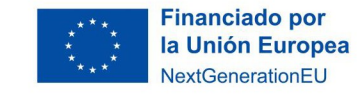

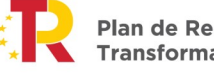

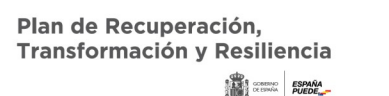

Junta de Andalucía

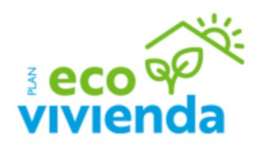

|                                                                                                    |                                                 | Dos posible                                     | s números de re                                               | egistro:                                                                                                    |
|----------------------------------------------------------------------------------------------------|-------------------------------------------------|-------------------------------------------------|---------------------------------------------------------------|----------------------------------------------------------------------------------------------------|
| CERTIFICADO DE EFICIENCIA ENERGÉTICA ANTERIOR A LA ACTUACIÓN (CEE Inicial)                                                                                                    |                                                 | Alfanumérico:                                   | PRY/000863033                                                 | 3/01/2022                                                                                                    |
| Número de registro:<br>Fecha:<br>CEE inicial                                                                                                    | (202299908942433 (*)<br>(04/10/2022             | Zona climáti                                    | ca: B4                                                        | • (*)                                                                                                    |
| A) CONSUMO DE ENERG PRIMARIA NO RENOVABLE (kWh/m2xaño):                                                                                                    |                                                 |                                                 | REDUCCIÓN                                                     |                                                                                                    |
| CEE Inicial (1a):                                                                                                    | Previsto (2a):                                  | 50,00 (*)                                       | (1-(2a/1a))×100:                                              | 50,00) (*)                                                                                                    |
| B) DEMANDA DE ENERGÍA ANUAL GLOBAL DE CALEFACCIÓN Y REFRIGERACIÓN (kWh/m2<br>Calef. CEE-Inicial (1b): Refrig. CEE-Inicial (2b): Cal<br>100,00) (*) 100,00) (*)                                                                                      | kaño):<br>sf, CEE-Previsto (3b): R<br>50,00 (*) | tefrig. CEE-Previsto (4b):<br>90,00 ) (*)       | REDUCCIÓN<br>(1-(3b+4b)/(1b+2b                                | ))x100:<br>30,00                                                                                                    |
| Programa con el que se han obtenido los Certificados de Eficiencia Energética (CEE): CE                                                                                                    | 3X                                              |                                                 |                                                               | (*)                                                                                                    |
|                                                                                                    |                                                 |                                                 |                                                               |                                                                                                    |
| 6.3. RESUMEN DE PRESUPUESTO                                                                                                    | IM                                              | PORTE SIN IVA                                   |                                                               | IMPORTE CON IVA                                                                                                    |
| 6.3. RESUMEN DE PRESUPUESTO                                                                                                    | IMI                                             | PORTE SIN IVA                                   | 5.000,00 (*)                                                  | IMPORTE CON IVA<br>(                                                                                                    |
| 6.3. RESUMEN DE PRESUPUESTO<br>INVERSIÓN TOTAL<br>COSTES SUBVENCIONABLES                                                                                                    | імі<br>С                                        | PORTE SIN IVA                                   | 5.000,00) (*)                                                 | IMPORTE CON IVA<br>(                                                                                                    |
| 6.3. RESUMEN DE PRESUPUESTO<br>INVERSIÓN TOTAL<br>COSTES SUBVENCIONABLES<br>- Actuaciones de mejora o rehabilitación (sin retirada de amianto):                                                                                                    | IMI<br>                                         | PORTE SIN IVA                                   | 5.000,00) (*)<br>8.500,00) €                                  | IMPORTE CON IVA<br>6.050,00 (*)<br>COSTES SUBVENCIONABLES CON O SIN IVA (según<br>recuperabilidad del impuesto)<br>4.235,00 ) € (1)                                                                  |
| 6.3. RESUMEN DE PRESUPUESTO<br>INVERSIÓN TOTAL<br>COSTES SUBVENCIONABLES<br>- Actuaciones de mejora o rehabilitación (sin retirada de amianto):<br>- Honorarios profesionales:                                                                      | Mi<br>200                                       | Porte sin IVA<br>Distes Subvencionables sin IVA | 5.000,00) (*)<br>3.500,00) ¢<br>1.000,00) ¢                   | IMPORTE CON IVA<br>(                                                                                                    |
| 6.3. RESUMEN DE PRESUPUESTO<br>INVERSIÓN TOTAL<br>COSTES SUBVENCIONABLES<br>· Actuaciones de mejora o rehabilitación (sin retirada de amianto):<br>· Honorarios profesionales:<br>· Gestión y tramitación administrativa:                           |                                                 | PORTE SIN IVA                                   | 5.000,00) (*)<br>3.500,00) €<br>1.000,00) €<br>500,00) €      | IMPORTE CON IVA                                                                                                    |
| 6.3. RESUMEN DE PRESUPUESTO<br>INVERSIÓN TOTAL<br>COSTES SUBVENCIONABLES<br>· Actuaciones de mejora o rehabilitación (sin retirada de amianto):<br>· Honorarios profesionales:<br>· Gestión y tramitación administrativa:<br>· Retirada de amianto: | MI<br>C<br>C<br>C<br>C<br>C<br>C<br>C           | PORTE SIN IVA                                   | 5.000,00) (*)<br>3.500,00) €<br>1.000,00) €<br>500,00) €<br>€ | IMPORTE CON IVA<br>( 6.050,00) (*)<br>COSTES SUBVENCIONABLES CON O SIN IVA (según<br>recuperabilidad del impuesto)<br>( 4.235,00) € (1)<br>( 1.210,00) € (2)<br>( 605,00) € (3)<br>( 4.235,00) € (4) |

Existen dos números posibles de registro del certificado de eficiencia energética, uno numérico y otro alfa numérico. Se encuentran en los siguientes puntos del registro.

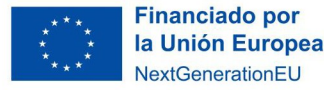

Plan de Recuperación, Transformación y Resiliencia

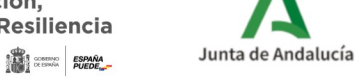

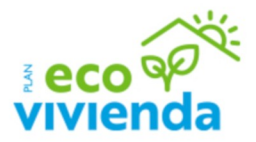

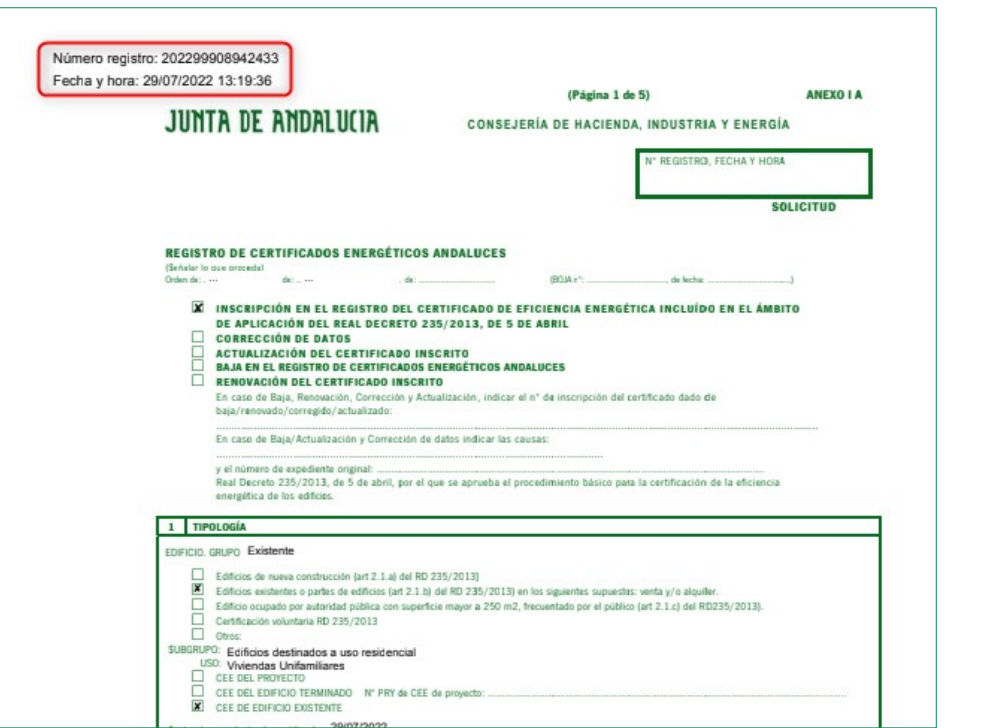

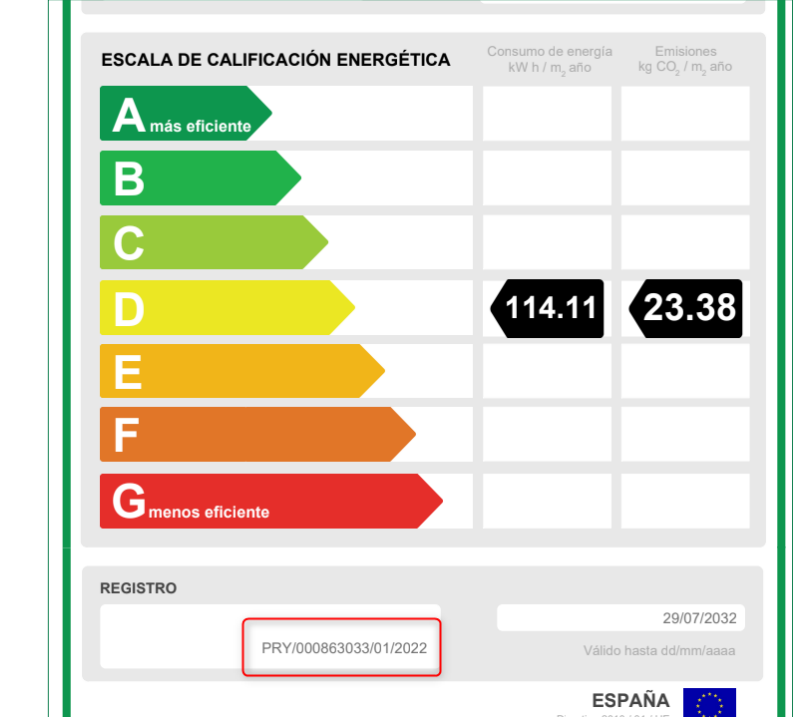

Existen dos números posibles de registro del certificado de eficiencia energética, uno numérico y otro alfa numérico. Se encuentran en los siguientes puntos del registro.

**Características Energéticas** 

El Certificado de eficiencia energética de la situación actual debe estar registrado en el Registro de Certificados Energéticos Andaluces e indicar su n.º de registro y fecha, (debe ser anterior a la presentación de la solicitud).

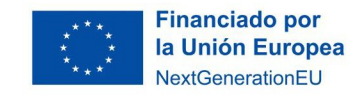

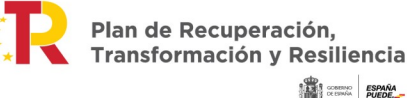

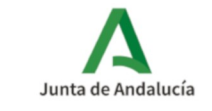

### Página 6. Declaración, solicitud, lugar, fecha y firma.

| 6   DECLARACIÓN, SOLICITUD, LUGAR, FECHA Y FIRMA                                                                                                    |
|----------------------------------------------------------------------------------------------------|
| La persona abajo firmante DECLARA, bajo su expresa responsabilidad, que son ciertos cuantos datos figuran en la presente solicitud y SOLICITA la concesión de la subvención consistente en la actuación de la rehabilitación a nivel de edificio, así como, en su caso, la autorización para la subcontratación.                                                                                                    |
| En (*), a la fecha de la firma electrónica.<br>LA PERSONA SOLICITANTE / REPRESENTANTE / AGENTE O GESTOR DE LA REHABILITACIÓN                                                                                                    |
| Fdo: (*)                                                                                                    |
| ILMO/A. SR./A. DELEGADO/A TERRITORIAL DE FOMENTO, INFRAESTRUCTURAS Y ORDENACIÓN DEL TERRITORIO EN Seleccione provincia 🔹 (*)                                                                                                    |
| Código Directorio Común de Unidades Orgánicas y Oficinas:                                                                                                    |
| INFORMACIÓN BÁSICA SOBRE PROTECCIÓN DE DATOS                                                                                                    |
| En cumplimiento de lo dispuesto en el Reglamento General de Protección de Datos, le informamos que:                                                                                                    |
| a) El Responsable del tratamiento de sus datos personales es Consejería de Fomento, Infraestructuras y Ordenación del Territorio cuya dirección es calle Pablo Picasso, 6. 41071 Sevilla.                                                                                                    |
| b) Podrá contactar con el Delegado de Protección de Datos en la dirección electrónica dpd.cfiot@juntadeandalucia.es                                                                                                    |
| c) Los datos personales que nos indica se incorporan a la actividad de tratamiento para la rehabilitación residencial del Plan de Recuperación, Transformación y Resiliencia, en la Comunidad Autónoma de Andalucía, con la finalidad de gestionar dichas subvenciones; la solicitud de dicho tratamiento se basa en el artículo 6.1e) del RGPD: tratamiento necesario para el cumplimiento de una misión realizada en interies público o en el ejercicio de poderes públicos conferidos al responsable del tratamiento, consecuencia de lo establecido en el Decreto 107/2019, de 12 de febrero, por el que se establece la estructura orgánica de la Consejería de Fomento, Infraestructuras y Ordenación del Territorio; en el Real Decreto 853/2021, de 5 de octubre, por el que se regulan los programas de avada en materia de rehabilitación residencial y vivienda social del Plan de Recuperación, Transformación y Resiliencia; en la Orden de de 202_, por la que se aprueban las bases reguladoras, para la concesión de subvenciones en tegimen de concurrencia no competitiva, para la rehabilitación y la redacción de proyectos de rehabilitación, en el marco del Plan de Recuperación, Transformación y Resiliencia, en la Comunidad Autónoma de Andalucia y se aprueban las bases reguladoras, para la concesión de subvenciones en las mismas. |
| d) Puede usted ejercer sus derechos de acceso, rectificación, supresión, portabilidad de sus datos, y la limitación u oposición a su tratamiento y a no ser objeto de decisiones individuales automatizadas, como se explica en la siguiente dirección electrónica: http://juntadeandalucia.es/protecciondedatos, donde podrá encontrar el formulario recomendado para su ejercicio.                                                                                                    |
| e) No están previstas cesiones de datos, salvo a posibles encargados de tratamiento por cuenta del responsable del mismo, o de las derivadas de obligación legal.                                                                                                    |
| La información adicional detallada, así como el formulario para la reclamación y/o ejercicio de derechos se encuentra disponible en la siguiente dirección electrónica: http://www.juntadeandalucia.es/protecciondedatos/detalle/24808.html                                                                                                    |
| La presentación de esta solicitud conllevará la autorización al órgano gestor para recabar las certificaciones a emitir por la Agencia Estatal de Administración Tributaria, por la Tesoreria General de la Seguridad Social y por la Consejería competente en materia de Hacienda de la Junta de Andalucia, que sean requeridas por las Bases Reguladoras, de acuerdo con el articulo 120.2 del Texto Refundido de la Ley General de la Hacienda Pública de la Junta de Andalucia, aprobado por Decreto Legislativo 1/2010, de 2 de marzo.                                                                                                    |

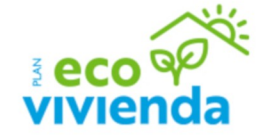

Remitir a la Delegación Territorial de la Consejería de Fomento, Articulación del territorio y Vivienda de la provincia correspondiente donde se ubique el edificio objeto de la actuación, que será el órgano de instrucción y resolución de las subvenciones.

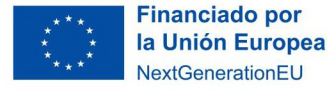

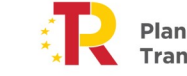

Plan de Recuperación, Transformación y Resiliencia

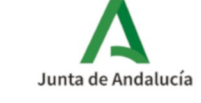

|                                                                                                    | Salir del formulario                                                     | Página 7 de 7<br>E                                                    | Finalizar                                                                                                    |
|----------------------------------------------------------------------------------------------------|--------------------------------------------------------------------------|-----------------------------------------------------------------------|----------------------------------------------------------------------------------------------------|
| INSTRUCCIONES RELATIVAS A LA CUMPLIMENTACIÓN DEL PRESENTE FOR                                                                                             | MULARIO                                                                  |                                                                       |                                                                                                    |
| 1. DATOS DE LA ENTIDAD SOLICITANTE Y DE LA PERSONA REPRESENTANTE                                                                                          | E                                                                        |                                                                       |                                                                                                    |
| La persona o entidad que presente este formulario deberá cumplimentar los d                                                                               | atos identificativos que aquí se requ                                    | iieren.                                                               |                                                                                                    |
| Los datos relativos a la persona o entidad representante serán de cumpliment                                                                              | ación obligatoria en el supuesto de s                                    | ser ésta quien suscriba el form                                       | Jlario.                                                                                                    |
| 2. NOTIFICACIÓN                                                                                                    |                                                                          |                                                                       |                                                                                                    |
| Los datos de correo electrónico y, opcionalmente, el número de teléfono móvil<br>independientemente de que se hayan cumplimentado estos datos. En el caso | que nos proporciona, son necesario<br>de que desee modificarlos deberá d | os para poder efectuar el aviso<br>lirigirse al órgano gestor del pro | de puesta a disposición de la notificación electrónica. Esta notificación se efectuará en cualquier caso,<br>cedimiento. |
| 3. DATOS BANCARIOS                                                                                                    |                                                                          |                                                                       |                                                                                                    |
| Será obligatorio cumplimentar los datos relativos al IBAN, así como en relación                                                                           | n al resto de datos - Entidad/ Domic                                     | cilio/ Localidad/ Provincia/ Cód                                      | igo Postal-, resulta conveniente su cumplimentación al objeto de evitar errores.                                         |
| Los datos relativos al código SWIFT, solo será obligatorio cumplimentarlos en o                                                                           | aso de utilizar una cuenta con sede                                      | e en un banco extranjero.                                             |                                                                                                    |
| 4. DECLARACIONES                                                                                                    |                                                                          |                                                                       |                                                                                                    |
| Deberá marcar aquellas declaraciones que correspondan con su situación con                                                                                | creta.                                                                   |                                                                       |                                                                                                    |
| 5. DATOS SOBRE LA ACTIVIDAD, PROYECTO, COMPORTAMIENTO O SITUACIO                                                                                          | ÓN PARA LA QUE SE SOLICITA LA S                                          | SUBVENCIÓN.                                                           |                                                                                                    |
| Deberá cumplimentar este apartado con los datos correspondientes a la activi                                                                              | dad, proyecto, comportamiento o sit                                      | tuación para la que se solicita l                                     | a subvención.                                                                                                    |
| 6. DECLARACIÓN, SOLICITUD, LUGAR, FECHA Y FIRMA                                                                                                    |                                                                          |                                                                       |                                                                                                    |
| Deberá declarar que son ciertos cuantos datos figuran en el presente docume                                                                               | nto, y firmar el formulario.                                             |                                                                       |                                                                                                    |
| La fecha no se debe cumplimentar porque al presentar este formulario de forr                                                                              | na electrónica, la fecha se incluirá d                                   | le forma automática en el mom                                         | ento de la presentación. ILMO./A. SR./A.: Deberá cumplimentar indicando el órgano al que se dirige la solicitud.         |
|                                                                                                    | •                                                                        | Página 7 de 7                                                         |                                                                                                    |

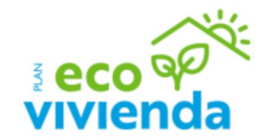

Para terminar se pulsa "Finalizar"

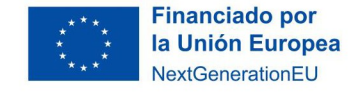

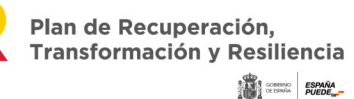

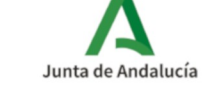

| Seleccione los documentos que desea firmar                                                                                    |              |
|----------------------------------------------------------------------------------------------------|--------------|
| ANEXO I. Modelo de solicitud o subsanación.                                                                                   | ( Mostrar    |
| Otros documentos - PRUEBA1                                                                                                    | ( Mostrar    |
| Seleccionar todo / No seleccionar nada                                                                                        |              |
| ¿Desea presentar directamente tras la firma?<br>Marque esta opción para presentar la documentación directamente tras su firma |              |
| Cancelar                                                                                                    | //<br>Firmar |

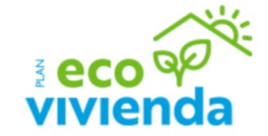

Una vez rellena la solicitud debemos firmar y posteriormente presentar.

La solicitud estará firmada cuando aparezca el icono de **"Ver firmas"**, hasta que el documento no esté presentado podrá eliminarse la firma y modificar el documento.

Tras pulsar "Firmar", firmamos el Anexo I

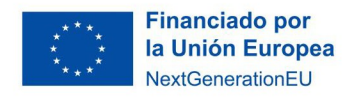

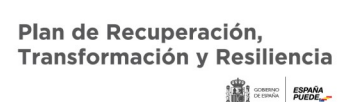

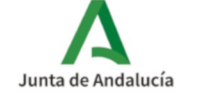

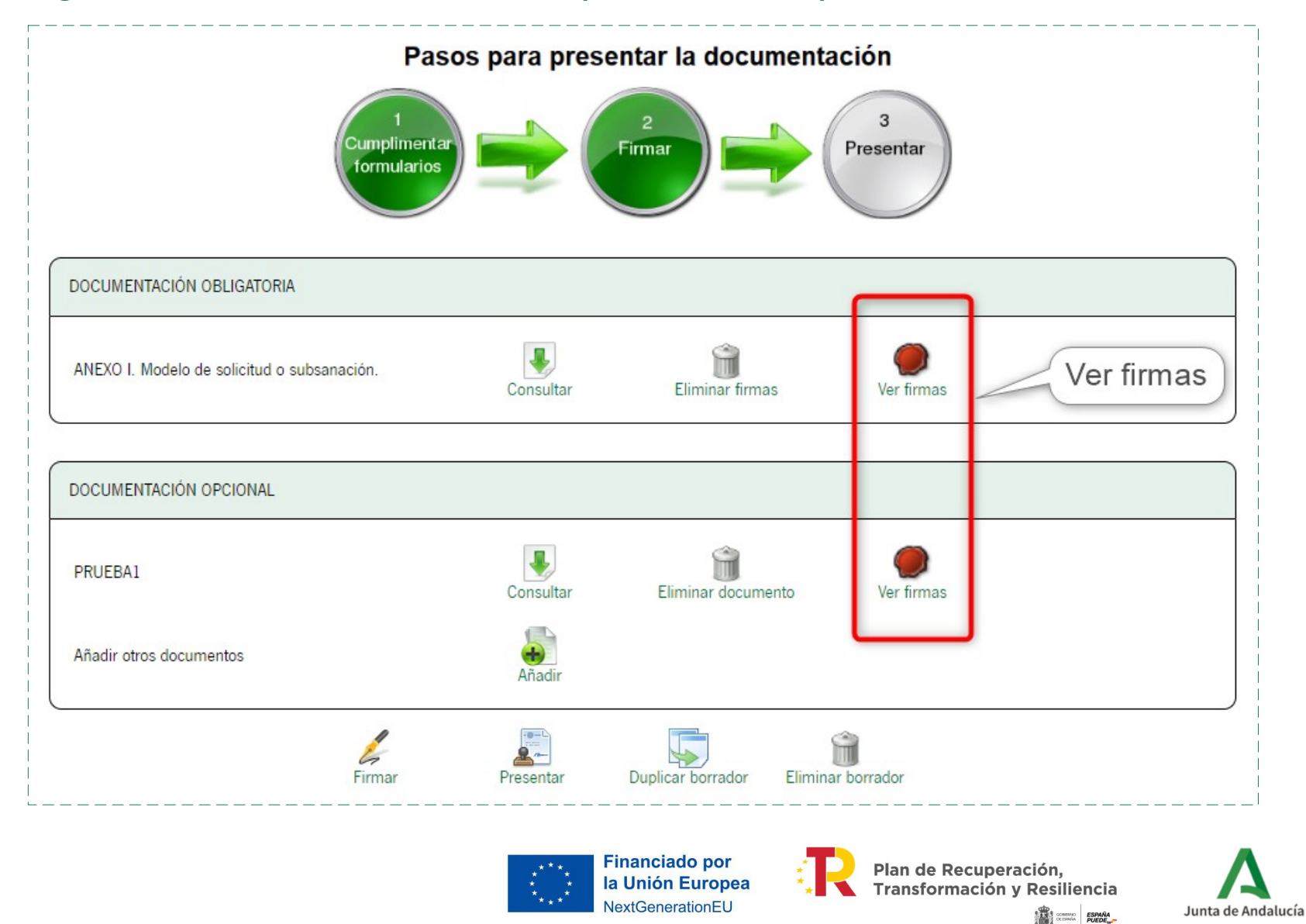

eco vivienda

Una vez rellena la solicitud debemos firmar y posteriormente presentar.

La solicitud estará firmada cuando aparezca el icono de **"Ver firmas"**, hasta que el documento no esté presentado podrá eliminarse la firma y modificar el documento.

Tras pulsar "Firmar", firmamos el Anexo I

![](_page_31_Picture_1.jpeg)

![](_page_31_Picture_2.jpeg)

En el caso de que se haya quedado alguna solicitud sin presentar podemos rescatarla en el icono de **"Borradores"**, siempre y cuando se haya finalizado la cumplimentación de la solicitud. Si nos hemos salido de la cumplimentación del formulario sin finalizarla se perderán los datos.

![](_page_31_Picture_4.jpeg)

![](_page_31_Picture_5.jpeg)

![](_page_31_Picture_6.jpeg)

![](_page_32_Picture_1.jpeg)

![](_page_32_Figure_2.jpeg)

#### 3. Registro

Una vez firmada la solicitud, se procederá a su presentación pulsando el icono "Presentar"

![](_page_32_Picture_5.jpeg)

![](_page_32_Picture_6.jpeg)

![](_page_32_Picture_7.jpeg)

![](_page_33_Figure_0.jpeg)

Una vez registrada la solicitud, se puede **descargar el justificante de entrega** en la pantalla siguiente a su registro:

![](_page_33_Picture_3.jpeg)

![](_page_33_Picture_4.jpeg)

![](_page_33_Picture_5.jpeg)

Plan de Recuperación, Transformación y Resiliencia

![](_page_33_Picture_7.jpeg)

Junta de Andalucía

![](_page_34_Picture_1.jpeg)

![](_page_34_Picture_2.jpeg)

Para visualizar las solicitudes presentadas hay que acceder al icono **"Expedientes"**.

![](_page_34_Picture_4.jpeg)

![](_page_34_Picture_5.jpeg)

![](_page_34_Picture_6.jpeg)

| Inicio      | Actualice la aplicación Autofirma para asegurar el correcto funcionamiento con | I los navegadores Chrome y Edge. P | uede descargar Autofirma desde e                            | I siguiente enlace: <u>https://ws024</u> , | juntadeandalucia.es/clienteafirma/autof           | irma/autofirma.htr  |                                            |                         |
|-------------|--------------------------------------------------------------------------------|------------------------------------|-------------------------------------------------------------|--------------------------------------------|---------------------------------------------------|---------------------|--------------------------------------------|-------------------------|
| Borradores  | Está en: <u>Inicio</u> > <b>Expedientes</b>                                    |                                    |                                                             |                                            |                                                   |                     |                                            |                         |
|             | Solo se muestran los expedientes del año en curso. Para una b                  | úsqueda más completa, modifique l  | los filtros del buscador.                                   |                                            |                                                   |                     |                                            | $\mathbf{X}$            |
| Expedientes | Filtros-                                                                       |                                    |                                                             |                                            |                                                   |                     |                                            |                         |
|             | Número de expediente:                                                          |                                    |                                                             | Título:                                    |                                                   |                     |                                            |                         |
| Documentos  | Fecha de alta entre el 01/01/2022                                              |                                    |                                                             | y el                                       | 03/07/2022                                        |                     |                                            |                         |
|             | Procedimiento: <pre></pre> <pre></pre>                                         |                                    |                                                             | Convocatoria:                              | <seleccione> <math>\checkmark</math></seleccione> |                     |                                            |                         |
|             | Estado del expediente: <seleccione> 🗸</seleccione>                             |                                    |                                                             |                                            |                                                   |                     |                                            |                         |
|             |                                                                                |                                    |                                                             |                                            |                                                   |                     |                                            |                         |
|             |                                                                                | Buscar                             |                                                             | Limpiar                                    | Mostrar too                                       | lo                  |                                            |                         |
|             |                                                                                |                                    |                                                             |                                            |                                                   |                     |                                            |                         |
|             |                                                                                |                                    |                                                             |                                            |                                                   |                     |                                            | _                       |
|             |                                                                                |                                    |                                                             |                                            |                                                   |                     | 1-20 de 106 🗸                              | Siguientes 20           |
|             | Procedimiento                                                                  | Convocatoria                       | Número de<br>expediente                                     | Título                                     |                                                   | Razón de<br>interés | Estado                                     | Fecha y<br>hora de alta |
| ·           | Subven. para la rehabilitación a nivel de edificio                             | Convocatoria<br>permanente         | ES_A01025645_2022<br>EXP_0024808_2022_a<br>Gqni200020222503 | Subven. para la rehabilitación             | a nivel de edificio                               | SOLICITANTE         | SOLICITUD REALIZADA<br>DE FORMA TELEMÁTICA | 03/07/2022<br>18:50:17  |

![](_page_35_Picture_2.jpeg)

A continuación aparecerá un menú para realizar la búsqueda filtrando datos, o también se puede localizar el expediente en cuestión en el listado de la parte inferior de la pantalla.

El número de expediente de esta presentación es el texto que aparece en el listado de expedientes en la columna "número de expediente". En el caso que el órgano gestor necesite que la entidad proporcione este dato únicamente bastaría con indicar los dígitos que hay a partir del año:

#### Ejemplo:

ES\_A01025645\_2022\_EXP\_0024808\_2022\_aG qni200020222503

![](_page_35_Picture_7.jpeg)

![](_page_35_Picture_8.jpeg)

Junta de Andalucía

| ta dal mandi - t             |                                                            |                             |                                         |                  |                       |          |             |
|------------------------------|------------------------------------------------------------|-----------------------------|-----------------------------------------|------------------|-----------------------|----------|-------------|
| on dei expediente            | 3                                                          |                             |                                         |                  |                       |          |             |
| Título:                      | Subven. para la rehabilitación a niv                       | vel de edificio             |                                         |                  |                       |          |             |
| o de expediente:             | ES_A01025645_2022_EXP_0024                                 | 4808_2022_aGqni200020222503 |                                         |                  |                       |          |             |
| Fecha de alta:               | 03/07/2022 18:50:17                                        |                             |                                         |                  |                       |          |             |
| ha actualización:            | 03/07/2022 18:50:57                                        |                             |                                         |                  |                       |          |             |
|                              |                                                            |                             | PRESENTACIONE                           | S                |                       |          |             |
|                              |                                                            |                             |                                         |                  |                       |          |             |
| Mostrar 10 🗸                 | ✓ registros                                                | Entregas                    |                                         |                  | Fecha de presentación | Buscar:  | cantes A    |
| Entran In                    | isish Qubunnsisnes new la vebabilita                       |                             |                                         | 00,07,0000       | 19-50-17              |          |             |
| Entega in                    | licial: Subvenciones para la renabilità                    | ición a nivel de edifició   |                                         | 03/07/2022       | 18:50:17              |          |             |
| mostrando regis              | suos del 1 al 1 de un total de 1 regis                     | uus                         | DOCUMENTOS DEL EXF                      | ediente          |                       | Anterior | 1 Siguiente |
|                              |                                                            |                             |                                         |                  |                       |          |             |
|                              |                                                            |                             |                                         |                  |                       |          |             |
| Mostrar                      | <ul> <li>registros</li> </ul>                              |                             |                                         |                  |                       | Buscar:  |             |
| D                            | escripción 🔺                                               | Fecha de incorporación      | •                                       | Fases            |                       | A De:    | scargas     |
| PRUEBA1                      | 03/07/202                                                  | 22 18:50:58                 | SOLICITUD REALIZADA DE I                | FORMA TELEMÁTICA |                       |          |             |
|                              |                                                            |                             | SOLICITUD REALIZADA DE FORMA TELEMÁTICA |                  |                       |          |             |
| SOLICITUD                    | 03/07/202                                                  | 22 18:50:59                 | SOLICITUD REALIZADA DE I                | ORMA TELEMÁTICA  |                       |          |             |
| SOLICITUD<br>Mostrando regis | <b>03/07/20</b><br>stros del 1 al 2 de un total de 2 regis | 22 18:50:59<br>tros         | SOLICITUD REALIZADA DE I                | ORMA TELEMÁTICA  |                       | Anterior | 1 Siguiente |

![](_page_36_Picture_2.jpeg)

Dentro de cada expediente presentado se puede visualizar la solicitud y la documentación anexada clicando en cada uno de los iconos que aparecen en la pantalla.

![](_page_36_Picture_4.jpeg)

Plan de Recuperación, Transformación y Resiliencia

![](_page_36_Picture_6.jpeg)

Junta de Andalucía

![](_page_37_Picture_1.jpeg)

En la parte inferior aparecen cuatro iconos los cuales tienen la siguiente funcionalidad:

\_"Descargar documentación": descarga un archivo .pdf con toda la información de la documentación presentada.

**\_"Aportar documentación voluntaria"**: en el caso que se haya olvidado aportar algún documento junto a la solicitud pueden incorporarlo (el documento debe ser firmado y presentado) en esta opción.

**\_"Modificar datos de contacto"**: en el caso de equivocación a la hora de indicar en la solicitud si se "manifiesta" que se dispone o no de dirección electrónica habilitada en el Sistema de Notificaciones Notific@, en este icono se puede presentar la rectificación de la solicitud de subvención.

**\_"Clonar como borrador"**: Clona la solicitud y documentación presentada y crea un nuevo borrador.

![](_page_37_Picture_7.jpeg)

![](_page_37_Picture_8.jpeg)

![](_page_37_Picture_9.jpeg)

![](_page_37_Picture_10.jpeg)

![](_page_38_Picture_0.jpeg)

### **Muchas gracias**

![](_page_38_Figure_2.jpeg)